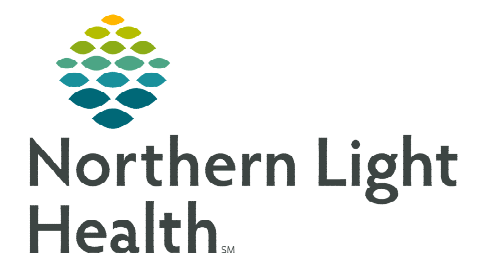

# From the Office of Clinical Informatics Cerner Millennium Using Pharmacy Patient Monitor September 8, 2023

The Pharmacy Patient Monitor (PPM) is a pharmacist centered view within PowerChart that displays patients who have orders on their profile that need Pharmacy interaction, such as verification. This flyer outlines how to use PPM to verify future and activated orders.

## Verifying Day of Treatment Orders

When patients are in the infusion clinic for treatment, pharmacists will verify medications activated by the nurse. To do this, the pharmacist will monitor the activated orders queue in PPM.

- Pharmacy Patient Monitor
  - From **Pharmacy Patient Monitor (PPM)**, select the appropriate view for activated orders to verify.

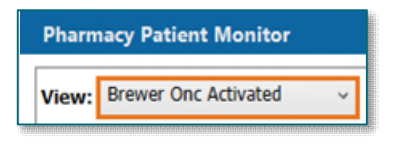

• Click the patient demographic box to open order details to the right.

### **<u>NOTE</u>**: Clicking the patient's name opens the chart to review dosing weight, lab results, etc.

- The **Inpatient Orders** section displays order(s) requiring verification.
  - Click **Process** to verify all orders listed.
  - To only verify certain medications, select the applicable order(s), then click **Process**.
- This opens **Pharmacy MedManager** to complete processing.

| Rew; Brewer Onc Future v                                                              | 1 m 370 🎼 🗘                               | TRAIN, ONCCLINA                                       | NRN: 9300330 DOB: 07/17/1973 Age: 50 years Sux: Female Weigh                                                                                               | it 70 kg                                                                                                    |
|---------------------------------------------------------------------------------------|-------------------------------------------|-------------------------------------------------------|----------------------------------------------------------------------------------------------------|----------------------------------------------------------------------------------------------------|
| All - Q                                                                               |                                           | ▼ Inpatient Orders                                    |                                                                                                    | bow<br>0                                                                                                    |
| TRAIN, ONCCLINA - 50 years<br>Hern: ISSOECO                                           | Quesue time: 52 days<br>D08: 87/17/1573   | <ul> <li>Antiemetic St</li> </ul>                     | atus Maintain at baseline, MODerate on Dey(s) 1, Low on Dey(s) 2-3, <, Plasmacy to H<br>Statiss: Februe<br>Ro printlty: Routine                            | lange, 12 fr., Days 1 fo 3<br>Queste lines: 12 days<br>State: 24 days                                                                                                    |
| TRAIN, ONCCLINE - 30 years<br>HINI 330331                                             | Queue lime: 52 days<br>DOI: 67/17/1973    | <ul> <li>toposide 14:<br/>560 mL/hr, Infur</li> </ul> | 5 mg + Overfill Volume (approx.) 51 ml. + Sodium Chloride 0.9%(Intermitt<br>iz Over: 1 br<br>Status Febre<br>Ra proxity: Rodine                            | tent) 500 mL (s0 mglm2), 5m, 1/45, Day of 7s, Long cance, Rustine, "Ext. 57(15/23, "Ext. 67/21/23, Future Order, Days 1 to 3, Rate:<br>Quence time: 52 days<br>Set an SetVice: SetVice222 22:00:00 EVT         |
| TRAIN, ONCOLINC - 50 years                                                            | Queset Unter 52 days<br>(XCR: #27/17/1973 | <ul> <li>CARBOplatin</li> </ul>                       | 575 mg + Overfill Volume (approx.) 31 ml. + Sodium Chloride 0.9%(Intern<br>Schwer Ruhme<br>Ro grindly: Rautine                                             | mittent) 250 mL (AUC 5), Solin, 1499, Day of Tis, Lang cancer, Rautine, 07(21)/23, Pubrie Order, Days J, Rater 258 mL/kr, Jankas Overs 1 i<br>Queues time: 52 April<br>Stand: datafiliare (MMR)2022 250608 EDT |
| DINC / 4G4CA<br>LEAD, ONCE - 50 years<br>HIN 9300187                                  | Quese time: 51 days<br>Octo: 67/17/1593   | <ul> <li>pegfilgrastim</li> <li>dexAMETHas</li> </ul> | Not Indicated EA, Days 1<br>Soften Patrie<br>Its priority Rautine<br>ane (Decadron) 12 ms. Tak-Po, Dier of Tu, Lung Lencer, Restine, 07/21/23, Peters Orde | Quéces Times 52 daya<br>Sourt care/Times (96/98/2022 22:40 de EDT                                                                                                    |
| R. CARER CARE BREVEN HED ONC / ONC.E<br>LEAD, ONCA - 50 years<br>HEN: 9300186         | Quesue time: 51 days<br>DOI:: 67/17/1973  | <ul> <li>palonosetron</li> </ul>                      | Statum Peture<br>F3 pileffin Routine<br>(Akoat) 0.23 mg, Sein, JVPB, Day of Tx, Lung cancer, Routine, 07/21/23, Puture Order, Day                          | Queue Inst. 12 dates<br>Start data/Inst. (90/09/2022 22:00:00 EDT<br>vs 3. Influe Over: 20 House                                                                                                    |
| R. CANCER. CARE BREWER HED ONC / DNC_E<br>TRAIN, ONCCLINNN - 50 years<br>min: 9300269 | Quese fine: 51 drys<br>DOI: 87/17/1973    | 0*                                                    | Status Puture<br>Ru printly: Radine                                                                                                    | Queue time 52 dan<br>Sket uler/live: 04/94/2023 22:00:00 EDT<br>View Process                                                                                                    |

#### Encounter Selection

- Select the appropriate encounter for the type of orders being verified.
  - When verifying activated day of treatment orders, select the **Recurring** encounter for the appropriate location.
  - When verifying future orders, select the **Clinic** (or Inpatient) encounter for the location they were placed on.
- Many orders will have a **Parent** order which includes the **Child** orders. Be sure to verify the **Parent** order.
- Select **Apply** to continue verifying.

## Product Selection

- After selecting Apply, the **Product Selection** window displays for the first medication to verify.
- Review the medication(s) in the ingredient window and select the appropriate product in the lower left pane. Once a product has been selected, click Move.
  - When finished select **OK**.
- When there are multiple ingredients in the order, also known as an **IV Set**, each ingredient is listed in the ingredients section.
- Review each of the items listed and select the appropriate product in the lower left pane and click **Move**.
- Once all the products have been assigned, click **OK**.
- The Verify Intermittent Protocol window displays. Review the details, make any updates as needed, and click OK.
- Follow the same process for all remaining orders.
- Dosage Calculator
  - The Dosage Calculator icon a will display for medications that require weight-based dosing.
  - The **Dosage Calculator** is a tool used to calculate actual medication doses from a normalized dose based on a patient's actual weight, a calculated weight, body surface area (BSA) or area-under-the-curve (AUC) target dose.
  - Select the **Dosage Calculator** icon  $\mathbf{s}$  to view if there was a dose reduction done by the provider.
  - Continue verifying all the remaining orders.
  - Once all orders have been reviewed, the list of orders display in MedManager.
  - Click **Submit**.

| gredients:                       |                |          | Last updated by:      |                         | Communic | cation type: |        |          |
|----------------------------------|----------------|----------|-----------------------|-------------------------|----------|--------------|--------|----------|
| CARBOplatin                      | 540 mg         | <b>^</b> | TRAIN, PHYS ONCOLOG   | 3Y01 - Phys Oncology p2 | Written  |              |        |          |
| CARBOplatin                      |                |          | Order comments:       |                         |          |              |        |          |
| Sodium Chloride 0.9%             | 250 mL         | ~        |                       |                         |          |              |        | $\hat{}$ |
| ε                                |                | >        |                       |                         |          |              |        |          |
| Filter Options                   |                |          | Liser defined details |                         |          |              |        |          |
| All Routes and Dosage Forms      | Linked P       | roducta  | Target Dose: (AUC 5)  |                         |          |              |        | ~        |
| O Route / Dosage Form compatible |                |          |                       |                         |          |              |        |          |
| Ordered Dosage Form              |                |          |                       |                         |          |              |        | 5        |
| n i i m luce ml                  |                |          | Selected products:    |                         |          |              |        |          |
| Products (1) [1/ Sets (0)]       |                | 1        | Product               | Dose                    | Unit     | DapOly       | QtyUnt | -        |
| Description                      | Prod Info      |          |                       |                         |          |              |        |          |
| CABBOolatio 50mm / 5ml JNJ       | 50 ma /5 ml. S | olo I    |                       |                         |          |              |        |          |
|                                  |                |          |                       |                         |          |              |        |          |
|                                  |                |          |                       |                         |          |              |        |          |
|                                  |                |          |                       |                         |          |              |        |          |
|                                  |                | Mo       |                       |                         |          |              |        |          |
|                                  |                |          |                       |                         |          |              |        |          |
|                                  |                |          |                       |                         |          |              |        |          |
|                                  |                |          |                       |                         |          |              |        |          |
|                                  |                |          |                       |                         |          |              |        |          |
|                                  |                |          |                       |                         |          |              |        |          |
|                                  |                |          |                       |                         |          |              |        |          |
|                                  |                |          |                       |                         |          |              |        |          |
|                                  |                |          |                       |                         |          | 17245        | 0      | 1        |

| Chug                                                                                                    |                                            |                                       |                                                                                    |                                                                                    |                               |                                                                                    |                |                         |         | E     | Update                                                                         |
|----------------------------------------------------------------------------------------------------|--------------------------------------------|---------------------------------------|------------------------------------------------------------------------------------|------------------------------------------------------------------------------------|-------------------------------|------------------------------------------------------------------------------------|----------------|-------------------------|---------|-------|--------------------------------------------------------------------------------|
| 4 CSD Vel                                                                                                    | Drug                                       | 0                                     |                                                                                    | Dose                                                                               |                               |                                                                                    |                | Ordered As              |         | 1     | Renne                                                                          |
| 4 12                                                                                                    | CAF                                        | RBOplatin                             |                                                                                    | 540 m                                                                              | g/54 mL   5 A                 | UC(Carboplate)]                                                                    | - 16           | CARBOplatin             | _       |       |                                                                                |
|                                                                                                    | 01                                         | C4RBOptat                             | in 60mg / Sm                                                                       | ILINJ                                                                              |                               |                                                                                    |                | Protect Children D. Ch. | that 1  |       | Math.                                                                          |
|                                                                                                    | 64                                         | Section Ch                            | locite (19%)                                                                       | NJ 25eril 19                                                                       | CHL                           |                                                                                    |                | account criteriae p.v.  | -00a.   | 124   | CELEVILLE THE                                                                  |
| 4 2                                                                                                    | Ove                                        | edil Volume                           | (approx.)                                                                          | 31 mL                                                                              |                               |                                                                                    |                | Overfill Volume (appro  | 0K.)    | aread | and undares                                                                    |
|                                                                                                    | dis"                                       | Overfill Volk                         | ame (approx.                                                                       | ) (PB)                                                                             |                               |                                                                                    |                |                         |         | 335   |                                                                                |
| Rinde                                                                                                    |                                            |                                       |                                                                                    |                                                                                    | D DEDN dow                    | POINT PRIMA                                                                        |                | *p                      | -       |       |                                                                                |
| VPB                                                                                                    | V Daw of Ta                                |                                       | - 60 C                                                                             | iaton.                                                                             | 111111000                     | (Norse)                                                                            |                | TR                      | AN PHYS | ONEC  | LOGY30                                                                         |
| *Rate                                                                                                    |                                            |                                       | 10 tota                                                                            | a cher                                                                             |                               |                                                                                    |                |                         |         |       |                                                                                |
| 335                                                                                                    | niuter                                     | 4                                     | 1                                                                                  | hr                                                                                 | ÷                             |                                                                                    |                |                         |         |       |                                                                                |
|                                                                                                    |                                            |                                       |                                                                                    |                                                                                    |                               | Sings chain                                                                        |                | Time EDT                | Disper  | -     |                                                                                |
| 0                                                                                                    | Nanei                                      |                                       | 00/10/202                                                                          | 13 1.                                                                              | 05.16                         | 09/10/20                                                                           |                | ÷ + 0516 ÷              | Physic  | un Si | 84                                                                             |
| vevious sched                                                                                                    | over administration                        | ion:                                  | Téret.edm                                                                          |                                                                                    | 54                            | p Followre                                                                         |                | Skip                    | Rent    |       | doies:                                                                         |
|                                                                                                    | ÷ -                                        | - 171                                 |                                                                                    |                                                                                    | -                             | acastation .                                                                       |                | 1 1 1                   |         |       |                                                                                |
|                                                                                                    |                                            |                                       |                                                                                    | -                                                                                  | Land .                        |                                                                                    |                | 4.51 .45                |         |       |                                                                                |
| Juder constrer                                                                                                    | ets:                                       |                                       |                                                                                    |                                                                                    |                               |                                                                                    |                |                         |         |       |                                                                                |
|                                                                                                    |                                            |                                       |                                                                                    |                                                                                    | 0                             | CHEMOTHERAPI                                                                       | EUTIC          | AGENT                   |         |       | -                                                                              |
|                                                                                                    |                                            |                                       |                                                                                    |                                                                                    | ~ ~                           | CHEMOTHERAPI                                                                       | EUTIC          | AGENT                   |         |       | -                                                                              |
| inste oim:                                                                                                    |                                            |                                       | Communical                                                                         | tion type:                                                                         |                               | CHEMOTHERAPI                                                                       | EUTIC          | AGENT                   |         |       | Product                                                                        |
| Smage toim:                                                                                                    |                                            |                                       | Communical<br>Writien                                                              | ion type:                                                                          | 2<br>2                        | Drde prorie<br>Reden prorie<br>Reden                                               | EUTIC          | AGENT                   |         |       | Product.                                                                       |
| Sosago loim:<br>Soln<br>Dispense cata                                                                                     | egoty                                      | ~                                     | Communical<br>Writen<br>Disperve fro                                               | lian type:<br>m location:                                                          | ×                             | Product notes:<br>CHEMOTHERAPI<br>Driles proving<br>Routine<br>Instal doses:       | EUTIC.         | AGENT                   |         |       | Product.                                                                       |
| Insage form:<br>Sofn<br>Dispense zate<br>CHEMO-WPB                                                                        | agoty                                      | > <b>6</b> 6                          | Communical<br>Written<br>Disperate tro                                             | tion type:<br>im location<br>scology Bree                                          | v<br>v<br>ver Phar v Ø        | Product notes:<br>CHEMOTHERAPY<br>Drdes procely<br>Routine<br>Initial doses:<br>1  | EUTIC.         | AGENT                   |         |       | Poduct.<br>Pentrop                                                             |
| Sonago loire:<br>Soln<br>Dispense cata<br>CHEMO-MPB<br>Billing formula                                                    | agoty<br>4                                 |                                       | Communical<br>Witten<br>Dispanae tro<br>E Medical Or<br>Dart dispana               | iontype:<br>milocation<br>cology Breve<br>e data T                                 | ver Phas - @                  | Product notes:<br>CHEMOTHERAPI<br>Drdes: proving<br>Routine<br>Initial doses:<br>1 | EUTIC          | AGENT                   |         | 6     | Product.<br>Feating<br>Connection<br>Order Type                                |
| Jassago loim:<br>Soln<br>Dispense tata<br>CHEMO-WPB<br>Billing farmula<br>Non Pasa The                                    | egory<br>e<br>Sugh                         | ~ ~ ~ ~ ~ ~ ~ ~ ~ ~ ~ ~ ~ ~ ~ ~ ~ ~ ~ | Communicat<br>Written<br>Disperse fo<br>Dist disperse<br>Ipagette                  | lion type:<br>millionation<br>cology Breve<br>e date<br>t<br>t<br>t<br>t<br>t<br>t | v<br>aur Phas v<br>to<br>tome | Drdwctodes:<br>CHEMOTHERAPP<br>Drdw provin<br>Routice<br>Tritel doses<br>1         | EUTIC.         | AZENT                   |         | 6     | Product.<br>Pening<br>Comments<br>Drider Typ<br>Not: Hazay                     |
| Statuge loin:<br>Sein<br>Dispense tala<br>Dispense tala<br>CétMO-APO<br>Billing formule<br>Non Pass Thro<br>Phile<br>6 no | egoty<br>e<br>sugh<br>Cost<br>Hon sp       | ~<br>~                                | Communical<br>Writian<br>Dispense tro<br>E Medical Or<br>Dart dispense<br>spepres  | lon type:<br>cology three<br>e dats T<br>\$ * *                                    | v<br>v<br>er Phar v<br>v      | Drdes provily<br>Drdes provily<br>Provine<br>Instal dosee<br>1                     | EUTIC.         | AGENT                   |         |       | Product.<br>Pening<br>Order Typ<br>Not: Hater                                  |
| Staage korn.<br>Keln<br>Dispense cata<br>HEMO-NPB<br>Billing furmula<br>Von Paas Thro<br>Price<br>10.52                   | ngony<br>sugh<br>Cost<br>\$9.52            | > #*                                  | Communicat<br>Written<br>Dispanse fro<br>Dist dispense<br>spepree                  | tion type:<br>m lacation<br>cology lines<br>e date<br>\$ +<br>\$                   | v<br>ser Phar v<br>v          | Drdes provin<br>Endes provin<br>Produce Vice PAP                                   | EUTIC<br>EUTIC | AGENT                   |         | 5     | Product.<br>Penting<br>Order Type<br>Alert Hassey<br>Re Intervent              |
| Danago loint.<br>Seán<br>Dispense cata<br>CHEMO-APP0<br>Billing furmula<br>Non Pasa<br>Phon<br>\$0.52                     | agony<br>sugh<br>Cost<br>\$0.52<br>wa misd | ~ ~                                   | Communicat<br>Writen<br>Dispersen fo<br>Il Medicat Or<br>Dart disperse<br>ripspres | ion type:<br>milication<br>cology Breve<br>e data<br>\$ * *                        | v<br>v<br>v                   | Drdas provin<br>Drdas provin<br>Proties<br>Proties<br>With down<br>()<br>1         | enuc.          | ADEMT                   |         |       | Product.<br>Penting<br>Comments<br>Onder Type<br>Not: Hastery<br>Ris Intervent |

# Verifying Future Orders

To review and verify future orders placed by the provider, the future orders queue in the PPM will be monitored.

- Within PowerChart, perform the necessary clinical review by reviewing items such as pathology, lab results, etc., for new regimen orders.
- From Pharmacy Patient Monitor (PPM), select the appropriate view for future orders to verify.
- The process for verifying future orders is the same as verifying day of treatment orders using PPM, MedManager, and PowerChart, with the exception for a couple steps.
  - When verifying future orders, after Apply is selected in MedManager, the Future Order – Facility/Location Selection window displays.
    - Review the location listed is correct for where the medication will be dispensed from and update accordingly, if needed.
  - When verifying future orders in the Verify Intermittent Protocol window, review the details, make any updates as needed. It is important to zero out the labels before clicking OK.
- Otherwise, follow the normal process outlined above for using PPM and MedManager to continue verifying the future orders.

| Pharn | nacy Patient Monitor |
|-------|----------------------|
| View: | Brewer Onc Future    |

M Future Order - Facility/Location Selection

NL Cancer Care Brewer Med Onc Treatment

NL CANCER CARE BREWER ME

Facility

Location

Treatment Periods

| Initial doses: |     |
|----------------|-----|
| 0              | 60' |

Cancel

OK

×